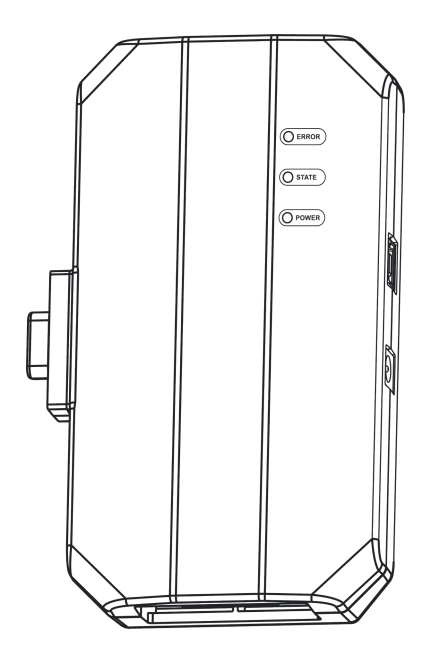

Immobilizer Programmer PC Adaptor

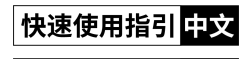

Quick Guide EN

声明:此快速使用指引中的所有图片仅供参考,请以实物为准。本公司保留修改此快速使用指引的权利。

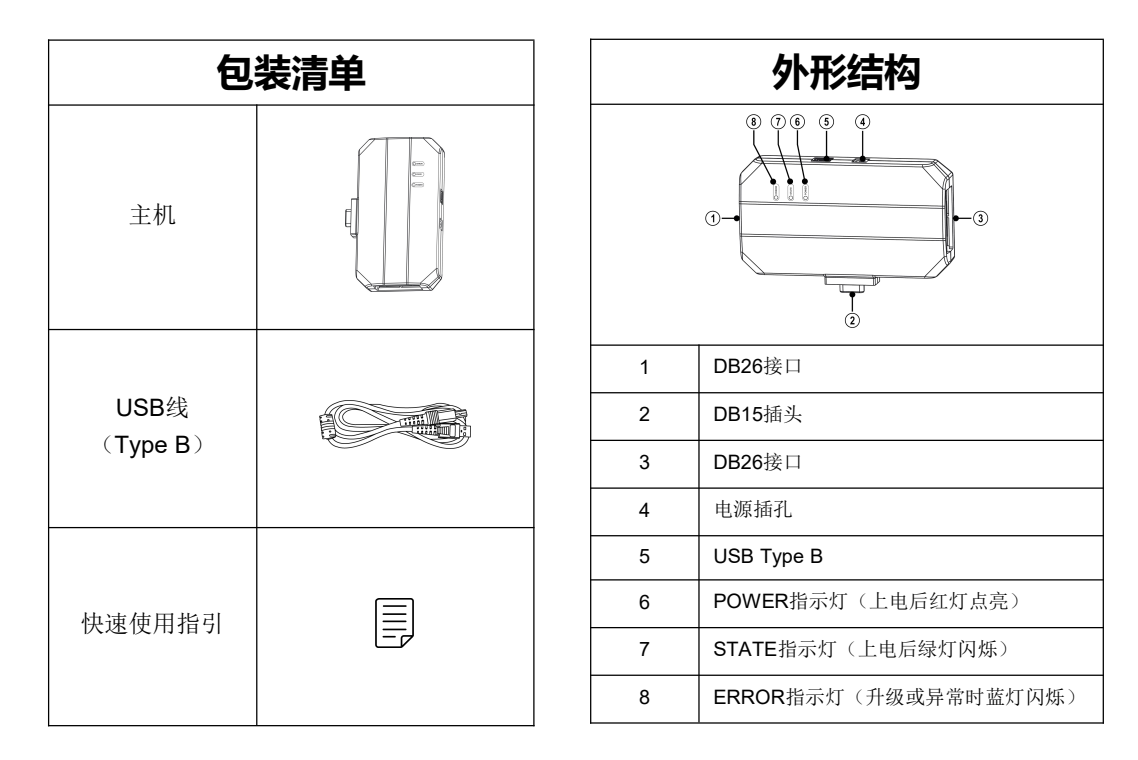

### 操作步骤

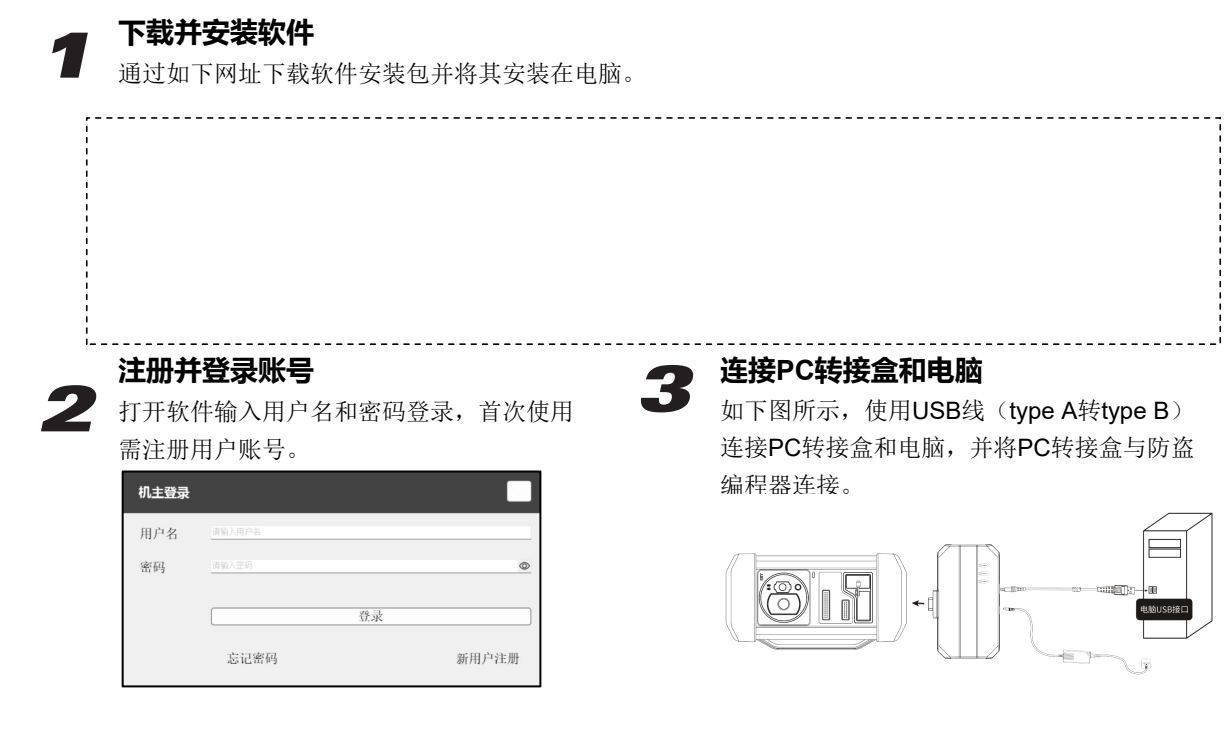

## 4 ECU数据读写

#### 4.1 获取相关ECU

4.1.1 如下图所示,依次点击品牌->型号->发动机->ECU选择相应的ECU类型。

|                                                                                                    |                                                                                                    | Q<br>▲更新 日志反馈                                                                                                    | ?<br>#800    |
|----------------------------------------------------------------------------------------------------|----------------------------------------------------------------------------------------------------|----------------------------------------------------------------------------------------------------|--------------|
| 品牌<br>Arbi Schuidt-艾比·強密等<br>Jabb Schuidt-艾比·強密等                                                                                                    | W.D.                                                                                                    |                                                                                                    |              |
| Attanting)目前<br>Abit Schnidt-艾比·強密特<br>Solo Custor<br>505 Custor                                                                                                    | 25.4                                                                                                    | 发动机                                                                                                    | ECU          |
| Altro Bioschard Argelte、学変政<br>Altro Bioschard Argelte<br>Altro Bioschard<br>Altro Bioschard<br>Altro Bioschard<br>Altro Bioschard<br>Bioschard<br>Bioschard<br>Bioschard<br>Bioschard<br>Bioschard<br>Bioschard<br>Bioschard<br>Bioschard<br>Bioschard<br>Coll<br>Bioschard<br>Coll<br>Coll<br>Bioschard<br>Coll<br>Bioschard<br>Coll<br>Coll<br>Bioschard<br>Coll<br>Coll<br>Co | 2222/201<br>m 2013-2001<br>1:11/201<br>1:11/201<br>2:207-1009<br>2:207-1009<br>3:12, 11,<br>3:12, 10,<br>3:12, 10, 10, 10, 10, 10, 10, 10, 10, 10, 10 | 2 10111 303 300<br>306 1460 100<br>0360 1460 100<br>0360 1460 100<br>0360 1460 100<br>0360 1460 130<br>0360 1460 130<br>0360 1460 130<br>0360 1460 130 | .3.9_1(1726) |

亦可在搜索框输入相关信息(品牌、博世号或ECU)进行查询。如下图所示通过ECU方式搜索MED17.1发动机。

| ■ 防盗编程器GIII-PC                                                                                                    | 検索 ~<br>159 - 1                                                                                                    | Q (†ý v                                                                                                    | 149 - 🔛 🔛 🗙     |
|----------------------------------------------------------------------------------------------------|----------------------------------------------------------------------------------------------------|----------------------------------------------------------------------------------------------------|-----------------|
|                                                                                                    | ・<br>上理 日本 日本 日本 日本 日本 日本 日本 日本 日本 日本 日本 日本 日本                                                                                     | 2、 たき更新 日                                                                                                    |                 |
| 品牌                                                                                                    | 型号                                                                                                    | 发动机                                                                                                    | ECU             |
| Avery for Cate<br>Avery for Cate<br>Aver | 500 201021021<br>2010-2021<br>2010-2021<br>2010-2021<br>2010-2021<br>2010-2021<br>2010-2021<br>2010-2021<br>2010-2021<br>2017-2000 | - 160 7-11; 395 160<br>312, A1, 000 1406 150<br>312, A1, 000 1406 130<br>312, A1, 000 1406 130<br>312, A3, 000 1400 160<br>312, A3, 000 1400 160<br>312, B3, 000 1400 165 | V117.3.0.301200 |
|                                                                                                    |                                                                                                    |                                                                                                    | version:V00.01  |

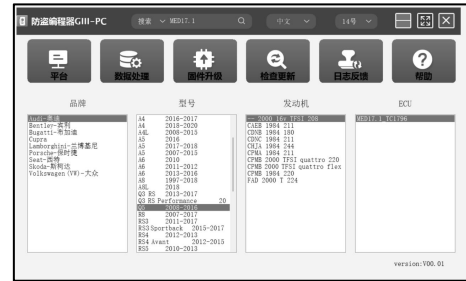

4.1.2 点击【直连接线图】获取ECU连接图。

| Audi-奥迪 > MED17.1  | _TC1796               |              |             |
|--------------------|-----------------------|--------------|-------------|
| 直连接线图<br>写入FLASH数据 | 读概芯片ID 读服EEPROM<br>断开 | 数据 读取FLASH数据 | 写入EEPROM 数据 |
| 2.4 Ever           |                       |              |             |

4.1.3 参照接线图,使用BENCH模式线及相应的适配线连接ECU和PC转接盒。

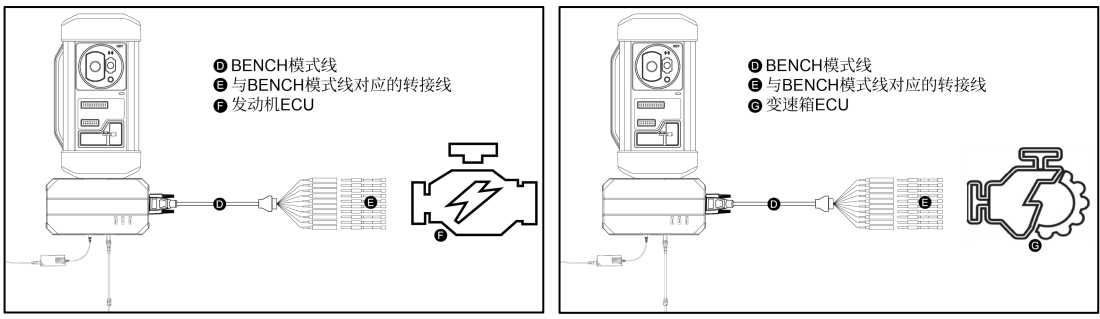

4.1.4 完成连接后,点击【读取芯片ID】进行数据读取。

| Audi-奥迪                                                                                                    | > MED17.1_TC1796                                  |                                                                                                    |                                                                                 |           |            |
|----------------------------------------------------------------------------------------------------|---------------------------------------------------|----------------------------------------------------------------------------------------------------|---------------------------------------------------------------------------------|-----------|------------|
| 直连                                                                                                    | \$1.688 ¥                                         | 赋芯片ID                                                                                                    | <b>读</b> 取EEPROM数据                                                              | 读取FLASH数据 | 写入EEPROM数据 |
| 写入Fレ                                                                                                    | ASH數据                                             | 断开                                                                                                    |                                                                                 |           |            |
| 元 依<br>正 在 安全 登稿<br>芯片 1D: 410<br>FLA53<br>副区<br>01<br>02<br>03<br>04<br>05<br>05<br>05<br>07<br>08<br>09<br>10<br>11<br>12<br>13 | (株)(モナトロー・<br>・・・・・・・・・・・・・・・・・・・・・・・・・・・・・・・・・・・ | 27F1F700<br>次分<br>0x000400<br>0x000400<br>0x000400<br>0x000400<br>0x000400<br>0x000400<br>0x000400<br>0x000400<br>0x000400<br>0x000400<br>0x000800<br>0x000800 | -<br>00<br>00<br>00<br>00<br>00<br>00<br>00<br>00<br>00<br>00<br>00<br>00<br>00 |           |            |
| EEPROM<br>//illX<br>01<br>02                                                                                                    | 地址<br>0xAFE00000<br>0xAFE10000                    | 大小<br>0x0001000<br>0x0001000                                                                                                    | 00                                                                              |           |            |
| _                                                                                                    |                                                   |                                                                                                    | 100%                                                                            |           | _          |

#### 4.2 数据读写

**4.2.1** 点击【读取EEPROM】进行EEPROM数据备份和保存。

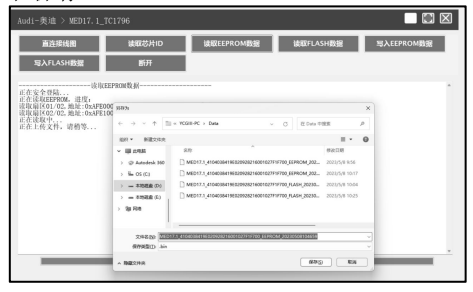

# **4.2.2** 点击【读取FLASH数据】进行FLASH数据备份和保存。

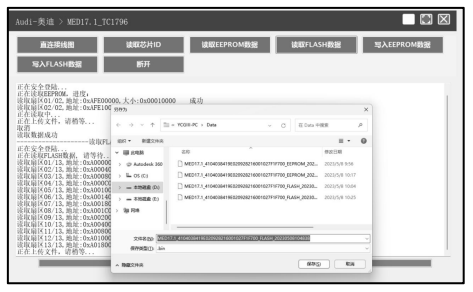

**4.2.3** 点击【写入EEPROM数据】并选择相应备份文件,还原EEPROM数据。

| 直连续线圈<br>场入FLASH数据                      | 建築芯片ID<br>断开                                                                                                    | 線版EEPROM問題 線版FLA                          | SHBB                                                            | 写入EEPROM数据 |
|-----------------------------------------|----------------------------------------------------------------------------------------------------|-------------------------------------------|-----------------------------------------------------------------|------------|
| 读取中<br>上传文件: 请相等<br>教派成功                | 176                                                                                                    | -                                         |                                                                 | ×          |
| (1) (1) (1) (1) (1) (1) (1) (1) (1) (1) | ••         •         •         •         •         •         •         •         •         •         •         •         •         •         •         •         •         •         •         •         •         •         •         •         •         •         •         •         •         •         •         •         •         •         •         •         •         •         •         •         •         •         •         •         •         •         •         •         •         •         •         •         •         •         •         •         •         •         •         •         •         •         •         •         •         •         •         •         •         •         •         •         •         •         •         •         •         •         •         •         •         •         •         •         •         •         •         •         •         •         •         •         •         •         •         •         •         •         •         •         •         •         •         •         •         •         • | VEB.RC : Daw         C Start           80 | NUE<br>NUECHI<br>2021/5/0 056<br>2021/5/0 1017<br>2021/5/0 1025 | 0          |
| 教訓成功<br>安全世紀                            | > 3µ R4                                                                                                    |                                           | <b>P</b> 806                                                    |            |

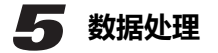

#### 5.1 防盗关闭和文件校验

#### 5.1.1 在主界面点击【数据处理】。

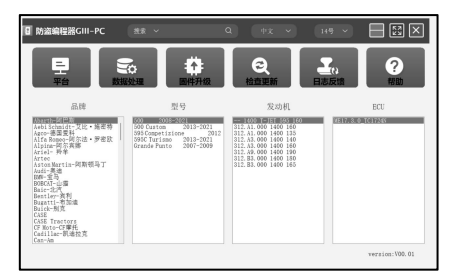

# **4.2.4** 点击【写入FLASH数据】并选择相应备份文件,还原FLASH数据。

| udi-奥迪 > MED17.1_TC                                                                                                    | 796                                                                                                    |                                                                             |
|----------------------------------------------------------------------------------------------------|----------------------------------------------------------------------------------------------------|-----------------------------------------------------------------------------|
| 直连接线機<br>地入FLASH数据                                                                                                    | は約25分HD は約255PRのM部分目 は約2FL<br>時行                                                                                                    | ASH 题识 现入EEPROM 题识                                                          |
| in Replaced in the Replaced in the Replaced in                                                                                                    | 出数据                                                                                                    |                                                                             |
| 在安全登站                                                                                                    | 128                                                                                                    | ×                                                                           |
| REALK01/13, Mult: 0x400000<br>REALK02/13, Mult: 0x400040                                                                                                    | ← → ~ ↑ 10 × VOID PC + Data                                                                                                    | - 188 P                                                                     |
| (取得)×03/13, 地址: 0x400350<br>(取得)×04/13, 地址: 0x400050                                                                                                    | ian · Hitone                                                                                                    | = · (1 · 0                                                                  |
| 「秋田(155)13、地址での460160<br>「秋田(155)13、地址での460164<br>「秋田(157)13、地址での460165<br>「秋田(159)13、地址での450165<br>「秋田(159)13、地址での450165<br>「秋田(159)13、地址での450165<br>「秋田(159)13、地址での450165<br>「秋田(151)13、地址での450165<br>「秋田(151)3、地址での450165<br>「秋田(151)3<br>「秋田(151)3<br>「秋田(151)3 | Image: Second Second | #825#<br>2020;4 866<br>2020;4 866<br>2020;4 866<br>2020;4 866<br>2020;4 866 |
| 在安全登站                                                                                                    | 22500                                                                                                    |                                                                             |
|                                                                                                    | 194                                                                                                    | 2 🛉 88                                                                      |

5.1.2 在弹出的窗口选择【防盗关闭和文件校验】。

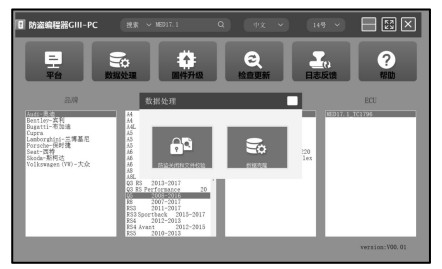

5.1.3 点击【EEPROM防盗关闭】/【FLASH防盗关闭】,根据软件提示加载相应的EEPROM/FLASH备份文件。

| MEDC17 EEPROM 防盗 M<br>关闭 | EDC17 EEPROM文<br>校验                                                                | 件 MEDC17 FLASH防盗关<br>闭                                                                                                    | MED                                                      | C17 FLA<br>略                                 | SH文件校                                                                                                    |   |  |
|--------------------------|------------------------------------------------------------------------------------|----------------------------------------------------------------------------------------------------|----------------------------------------------------------|----------------------------------------------|----------------------------------------------------------------------------------------------------|---|--|
|                          | 2111                                                                               |                                                                                                    |                                                          |                                              |                                                                                                    | × |  |
| MEDC17                   | $\leftarrow \rightarrow - + $ m                                                    | < YOGH-PC > Data                                                                                                    | ~ G                                                      | E Dela Ot                                    | 8.8                                                                                                    |   |  |
|                          | BUT * BEDORE<br>Di YOSH AC<br>Di AC BOX<br>Di Data<br>> dh VASHE<br>* BE Antolek M | алу<br>Марта, ноколи наровалностис<br>марта, поколи наровалностис<br>марта, поколи наровалностис<br>марта, поколи наровалностис<br>марта, поколи наровалностис | F16700_8286<br>F16700_8286<br>F16700_8LAS<br>F16700_8LAS | 8044,302<br>8044,302<br>84,20230<br>84,20230 | III         IIII           IIII         2022/5/II         8.56           2022/5/III         10.17         2022/5/III           2022/5/IIII         2022/5/IIII         10.25 | 0 |  |
|                          | > L 05 (2)                                                                         |                                                                                                    | ×                                                        | ) bin<br>(ПЯ(0)                              | • ma                                                                                                    |   |  |

**5.1.4** 系统会联网获取相应的数据,然后保存新文件即可完成防盗关闭。

| 防盗关闭和文件校验                                               |                                                                                                    |   |
|---------------------------------------------------------|----------------------------------------------------------------------------------------------------|---|
| MEDC17 EEPROM 語道<br>关闭 MEDC17                           | EEPROM文件 MEDC17 FLASH随窗关 MEDC17 FLASH文件校<br>段階 简                                                                                                    |   |
| WEDC17 FLASH<br>初加税ECU的FLASH文件。                         | 44.45 A.<br>697h                                                                                                    | * |
| MEDC17 EEPRO<br>MEDC17 FLASH<br>大众思迪发动机ECU使用EEPROM防查笑   | ← → < ↑ []] = VG81+PC + Deta < 0.] & Deta TER                                                                                                    | P |
| 前面和我们的FLASE文件。<br>正在上的文件。 谢帝等-<br>正在计算, 武过和可能持续1-5分钟, i | No.         No.         No. <td></td> |   |
|                                                         | 294435 2000<br>899835 Min<br>• Rester                                                                                                    |   |
|                                                         | 0%                                                                                                    |   |

5.1.5 点击【EEPROM文件校验】/【FLASH文件校验】, 根据软件提示加载相应的EEPROM/FLASH备份文件。

| 功益天时和文件权能                                                   |                                                                                                    | 0.0                                                                                                    |                                                                                |                                                                               |                                                                              |  |
|-------------------------------------------------------------|----------------------------------------------------------------------------------------------------|----------------------------------------------------------------------------------------------------|--------------------------------------------------------------------------------|-------------------------------------------------------------------------------|------------------------------------------------------------------------------|--|
| MEDCIT EPROMISE MEDCIT                                      | total line line line line line line line lin                                                                                                    | DC17 FLASH的加关<br>闭                                                                                                    | MEDC17 P                                                                       |                                                                               | ×                                                                            |  |
| MEDC17 EEFRO<br>MEDC17 FLASH                                |                                                                                                    | COILPC > Data                                                                                                    | v 0                                                                            | € Data + RR                                                                   | p                                                                            |  |
| 天众类遗发动机ECU使用EEPROM防量天<br>清加载ECU的FLASH文件。<br>定在上在文件,边路等      | 100 · #122149                                                                                                    |                                                                                                    |                                                                                |                                                                               | 0.0                                                                          |  |
| 正在计划、此社的可能持续1-5分秒、1<br>新聞のBECUMPLASE文件。<br>新聞のBECUMPLASE文件。 | As WERE     As WERE     Up State     Up State     Or Anodeck 201     D     D | 255<br>MED 77.1_4734034195020032829<br>MED 77.1_4734034195020032879<br>MED 77.1_473403441950200828279<br>MED 77.1_473403441950200828279 | 001027711700_009<br>001027711700_009<br>001027711700_9040<br>001027711700_9040 | ICM_2023930809931<br>ICM_2023930810173<br>H_2023050819808<br>H_20230508192018 | W2012188<br>2022/5/16 9:5<br>2022/5/16 9:0<br>2022/5/16 9:0<br>2022/5/16 9:0 |  |
|                                                             | 288 <u>8</u> 5                                                                                                    |                                                                                                    |                                                                                | 3ain<br>1979123 👻                                                             | 806                                                                          |  |
|                                                             |                                                                                                    | 0%                                                                                                    |                                                                                |                                                                               | -                                                                            |  |

**5.1.6** 系统会联网获取相应的数据,然后保存新文件即可完成文件校验。

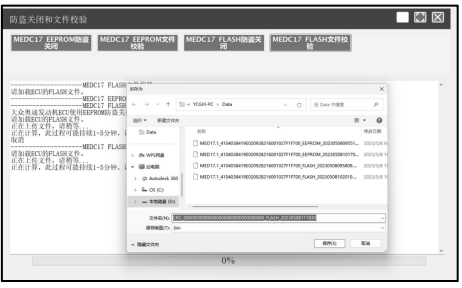

#### 5.2 数据克隆

此功能主要用于对大众、奥迪和保时捷的发动机ECU 进行数据克隆,其他车型通过读取和写入数据即可完成 数据克隆。

**5.2.1** 读取和保存原车ECU以及外来ECU的FLASH& EEPROM数据。

**5.2.2** 在主界面点击【数据处理】,并在弹出的窗口选择【数据克隆】进入如下界面。

| 数据克隆       |                  |               |               |   |
|------------|------------------|---------------|---------------|---|
| 大众MEDC17克隆 | 大众Simos8.5-8.6克隆 | 保时捷Simos8.5克隆 | 保时捷SDI6-7-8克隆 |   |
|            |                  |               |               |   |
|            |                  |               |               | * |
|            |                  |               |               |   |
|            |                  |               |               |   |
|            |                  |               |               |   |
|            |                  |               |               |   |
|            |                  |               |               |   |
|            |                  |               |               | * |
|            |                  | 0%            |               |   |

**5.2.3** 选择相应的车型进行数据克隆。依照软件提示分别加载原车ECU的FLASH和EEPROM数据。

| 数据克隆                                                    |  |
|---------------------------------------------------------|--|
| 大众MEDC17克隆 大众Simos8.5~8-6克隆 保时提Simos8.5克隆 保时提SDI6-7-8克隆 |  |
|                                                         |  |
|                                                         |  |
|                                                         |  |
| 请加规则车BCU的FLASH之件。                                       |  |
|                                                         |  |
|                                                         |  |
| 142                                                     |  |
| 00/                                                     |  |
| 0%                                                      |  |

**5.2.4** 依照软件提示分别加载外来ECU的FLASH和 EEPROM数据。

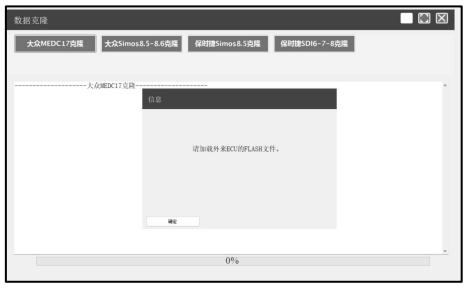

**5.2.5** 系统解析防盗数据并生成克隆数据文件,点击 【确定】将其保存在电脑上。

| 大众MEDC17克隆                 | 大众Simos8.5-8.6克陽 與時證Simos8.5克隆 保时證SDI6-7-8克陽 |   |
|----------------------------|----------------------------------------------|---|
| 正在解析防造数据 大户                | MERCI7 公用                                    | • |
|                            | 生成总器数据成功,结然在文件;                              |   |
|                            | #0                                           |   |
|                            | 0%                                           |   |
|                            |                                              |   |
| 数据克隆<br><b>大众</b> MEDC17克隆 | 大众5mos&5-&6负援 经时提5mos&52提 经时度5016-7-6负担      |   |

617YS) 826

ROMENT bis

- 88215

**5.2.6** 连接外来ECU和PC转接盒,将原车FLASH数据和保存的EEPROM克隆数据写入外来ECU。

| Audi-奥迪 > MED17.5.1 | 5_TC1782F_320       |                                  |
|---------------------|---------------------|----------------------------------|
| 直连续线图<br>写入FLASH数据  | 油取芯片ID<br>断开        | 機取EEPROM對量 使取FLASH数量 骂入EEPROM對量  |
|                     | EF π#<br>← → × ↑ [= | * 1000-PC + Des - 0 2 Dra 9308 P |
|                     | INF - RECHT         |                                  |
|                     | -                   | 0%                               |

#### Immobilizer Programmer PC Adaptor

Note: Pictures illustrated herein are for reference purpose only. Due to continuing improvements, actual products may differ slightly from the product described herein and this material is subject to change without notice.

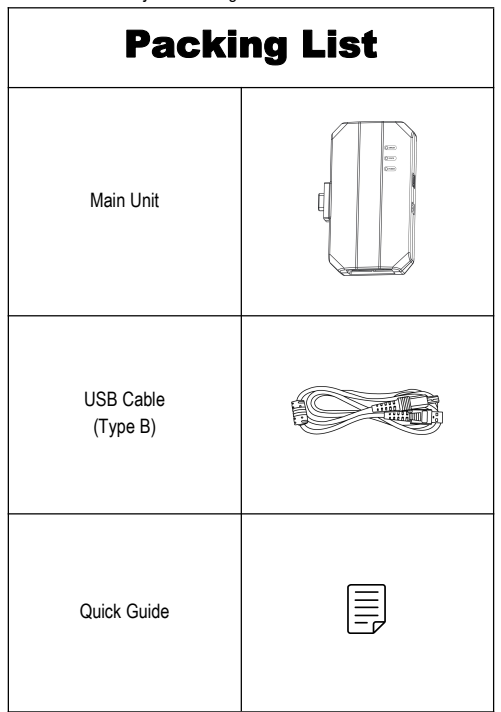

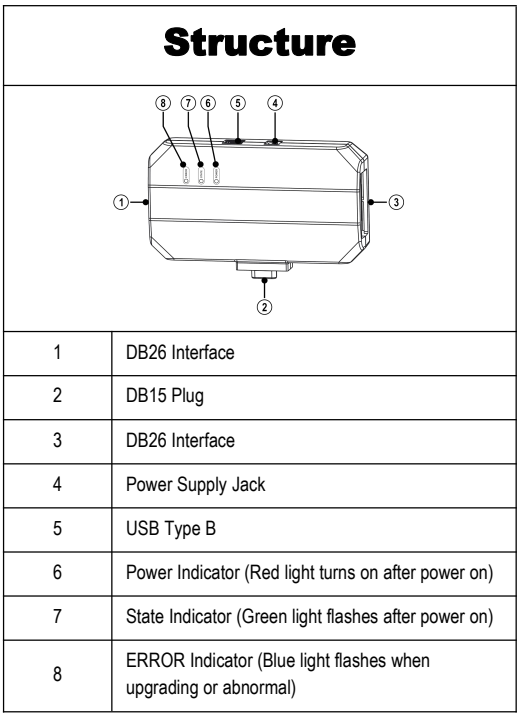

### **Operation Procedure**

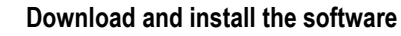

Download the software installation package through the following website and install it on the computer.

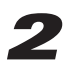

#### Register and log in to your account

Open the software, input username and password to log in. Please register an account for new user.

| Owner    |                       |          |
|----------|-----------------------|----------|
| Username | Please input username |          |
| Password | Please input password | ۵        |
|          |                       |          |
|          | Login                 |          |
|          | Forgot                | New User |

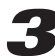

#### Connect PC adapter and computer

As shown in the figure below, use a USB cable (type A to type B) to connect the PC adapter and the computer, and connect the PC adapter to the Immobilizer Programmer.

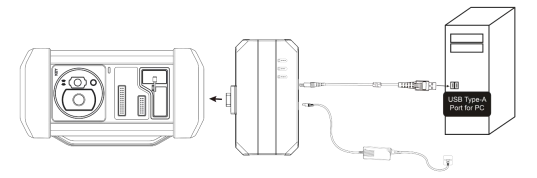

## **4** ECU Data Read and Write

#### 4.1 Get Related ECU Information

4.1.1 As shown in the figure below, click Brand->Model->Engine->ECU to select the corresponding ECU type.

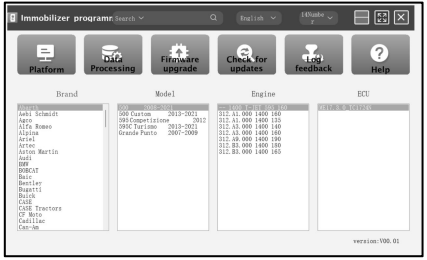

You can also enter relevant information (Brand, Bosch ID or ECU) in the search box to inquire. For example, search for MED17.1 engine through ECU as shown in the figure below.

| Immobilizer programm Search ~<br>BOSCH mather | с<br>Т              | English 🛩            | r v             |                |
|-----------------------------------------------|---------------------|----------------------|-----------------|----------------|
| Platform                                      | Firmware<br>upgrade | Check for<br>updates | Log<br>feedback | ?<br>Help      |
| Brand                                         | Model .             | Engine               |                 | ECU            |
|                                               |                     |                      |                 |                |
|                                               |                     |                      |                 | version:V00.01 |

| Platform                                                                                  | Data<br>Processing                                                                                                    | re Check for fe                                                                                                    | edback Help         |
|-------------------------------------------------------------------------------------------|----------------------------------------------------------------------------------------------------|----------------------------------------------------------------------------------------------------|---------------------|
| Brand                                                                                     | Mode1                                                                                                    | Engine                                                                                                    | ECU                 |
| ndetafy<br>Betatti<br>Cupra<br>Lamborghini<br>Porzche<br>Sect<br>Skoda<br>Volkovngen (VW) | A 2018 -0011<br>A 2018 -0011<br>A 2012 -0015<br>A 2007<br>A 2007<br>A 2007 -001-0014<br>A 2008 -000<br>A 4 2008 -000<br>A 5 2008 -000<br>A 5 2007 -0018<br>A 5 2007 -0018<br>A 5 2007 -0018<br>A 5 2008 -0017<br>A 6 2008 -0017<br>A 6 2007 -0018<br>A 6 2007 -0018<br>A 6 2007 -0018<br>A 6 2007 -0018<br>A 6 2007 -0018<br>A 6 2007 -0018<br>A 6 2007 -0018<br>A 6 2007 -0018<br>A 7 2008 -0017<br>A 6 2007 -0018<br>A 7 2008 -0017<br>A 7 2008 -0017<br>A 7 200 | CH3 198-21<br>(CH3 198-21)<br>(CH3 198-21)<br>(CH3 198-21)<br>(CH3 198-21)<br>(CH2 200 TF3 usattro 220<br>(CH2 200 CT53 usattro 120<br>FAU 2000 T 224 | A contra a red PAGO |

4.1.2 Click Direct Connection of Diagram to get the ECU wiring diagram.

| Audi > MED17.1_TC17          | 96 🔲 🖾 🖾                                                        |
|------------------------------|-----------------------------------------------------------------|
| Direct connection of diagram | Read chip ID Read EEPROM data Read FLASH data Write EEPROM data |
| Write FLASH data             | Disconnect                                                      |
| Completed Di                 |                                                                 |
|                              |                                                                 |

**4.1.3** Referring to the wiring diagram, use the BENCH mode cable and the corresponding adapter cable to connect the ECU and Immobilizer Programmer PC adapter.

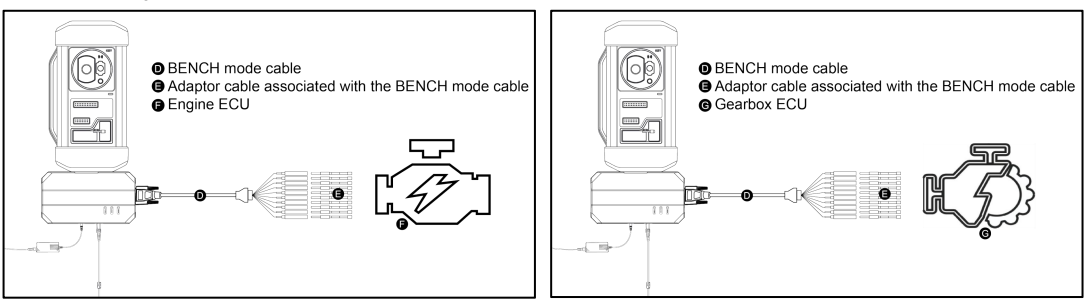

4.1.4 After completing the connection, click Read Chip ID to read the data.

| Audi > MEI                                                                                                    | 017. 1_TC1796                           |                                                                                                    |                  |                 |                   |
|----------------------------------------------------------------------------------------------------|-----------------------------------------|----------------------------------------------------------------------------------------------------|------------------|-----------------|-------------------|
| Direct con<br>diag<br>Write FL/                                                                                                    | nection of Read<br>pram<br>ASH data Dis | l chip ID I                                                                                                    | Read EEPROM data | Read FLASH data | Write EEPROM data |
| Secure logi<br>Chip ID:410<br>FLASH<br>Sector<br>01<br>02<br>03<br>04<br>05<br>06<br>07<br>08<br>06<br>07<br>08<br>09<br>10<br>11<br>12<br>13 |                                         | 7F1F700 Size 0.0004000 0.00004000 0.00004000 0.00004000 0.00004000 0.00004000 0.00004000 0.00004000 0.00004000 0.00002000 0.00002000 0.00005000 0.00005000 0.00005000 0.00005000 0.00005000 | _                |                 |                   |
| EEPROM<br>Sector<br>01<br>02                                                                                                    | Address<br>0xAFE00000<br>0xAFE10000     | Size<br>0x00010000<br>0x00010000                                                                                                    | 1000             |                 |                   |
|                                                                                                    |                                         |                                                                                                    | 100%             |                 |                   |

#### 4.2 Data Read and Write

4.2.1 Click Read EEPROM Data to backup the EEPROM data and save it.

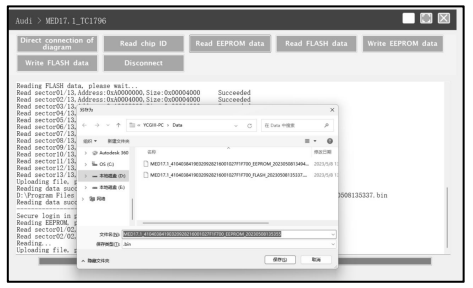

**4.2.2** Click **Read Flash Data** to backup the FLASH data and save it.

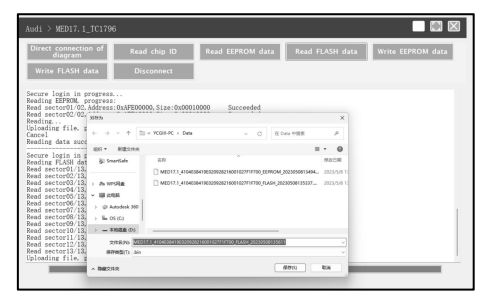

**4.2.3** Click **Write EEPROM Data** and select the corresponding backup file to restore the EEPROM data.

| Audi > MED17.1_                                                                                                    | _TC1796                                                              |                                       |                                                                   |                 |                                      |                   |
|----------------------------------------------------------------------------------------------------|----------------------------------------------------------------------|---------------------------------------|-------------------------------------------------------------------|-----------------|--------------------------------------|-------------------|
| Direct connectio<br>diagram<br>Write FLASH d                                                                                                    | n of Read<br>ata Dis                                                 | chip ID<br>connect                    | Read EEPROM dat                                                   | a Read          | FLASH data                           | Write EEPROM data |
| Secure login in g<br>Reading FLASH dat<br>Read sector01/13,<br>Read sector02/13,<br>Read sector03/13,<br>Read sector03/13,                      | eeded<br>→Read FLASH da<br>729<br>← → ~ ↑ □<br>000 + ■               | - YCGH-PC > Deta                      | × 0                                                               | ii ber tikk     | ×                                    |                   |
| Read sector05/13,<br>Read sector06/13,<br>Read sector07/13,<br>Read sector07/13,<br>Read sector09/13,<br>Read sector09/13,<br>Read sector10/13, | E POJ                                                                | EIN MED17.1_41040384 MED17.1_41040384 | n9802298298219001927717700_8299<br>n9802298298219001927717700_829 |                 | #82.28<br>2025/5/6 13<br>2023/5/6 13 |                   |
| Read sector12/13.<br>Read sector13/13.<br>Uploading file. g<br>Cancel<br>Reading data succ                                                      | <ul> <li>W HARM</li> <li>O Antodeck 300</li> <li>E OS (C)</li> </ul> |                                       |                                                                   |                 |                                      |                   |
| Secure login in s<br>Secure login in s                                                                                                    | > = 1548 (0)<br>2018                                                 | P0 [                                  | ×                                                                 | 1èe<br>[17∓00]♥ | 88                                   |                   |

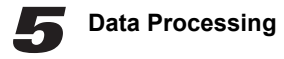

- 5.1 Immobilizer Shutoff and File Checkout
- 5.1.1 Click Data Processing on the main interface.

| Immobilizer program                                                                                                    | <b>r</b> , Search ∨                                                                                                    | Q Inglish V                                                                                                    | r v v           |                |
|----------------------------------------------------------------------------------------------------|----------------------------------------------------------------------------------------------------|----------------------------------------------------------------------------------------------------|-----------------|----------------|
| Platform Proc                                                                                                    | Firmware<br>upgrade                                                                                                    | Check for<br>updates                                                                                                    | Log<br>feedback | ?<br>Help      |
| Brand                                                                                                    | Model                                                                                                    | Engine                                                                                                    |                 | ECU            |
| Aber 3<br>Abb 1 Schmidt<br>Abb 1 Schmidt<br>Alesna<br>Alesna<br>Alesna<br>Atesna<br>Atesna | 200 2008-2001<br>2000 Custom 2013-2021<br>1098 Competitions 2013-2021<br>2096 Turing 2015-2021<br>Grande Punto 2015-2021<br>Grande Punto 2015-2009 | 212.4.100 (1460 160<br>212.4.100 (1460 160<br>213.4.100 (1460 160<br>213.4.100 (1460 160<br>213.4.100 (1460 160<br>213.4.100 (1460 160<br>213.4.100 (1460 160<br>213.2.100 (1460 160<br>213.2.100 (1460 160 |                 |                |
|                                                                                                    |                                                                                                    |                                                                                                    |                 | version:V00.01 |

**4.2.4** Click **Write Flash Data** and select the corresponding backup file to restore the FLASH data.

| Audi > MED17.1_                                                                                                    | TC1796                                                      |                                                               |               |                                                                     |                                                                    |                   |
|----------------------------------------------------------------------------------------------------|-------------------------------------------------------------|---------------------------------------------------------------|---------------|---------------------------------------------------------------------|--------------------------------------------------------------------|-------------------|
| Direct connectio<br>diagram<br>Write FLASH da                                                                                                    | n of Real                                                   | l chip ID<br>connect                                          | Read EEPROM d | ata Read I                                                          | FLASH data                                                         | Write EEPROM data |
| Cancel<br>Brading data succ<br>Secure logis in g<br>Beeding FLASH det<br>Read sector03/18,<br>Read sector03/18,<br>Read sector03/18,<br>Read sector03/18,<br>Read sector03/18,<br>Read sector03/18,<br>Read sector09/18,<br>Read sector09/18,<br>Read sector09/18,<br>Read sector11/18,<br>Read sector11/18,<br>Read | acided          Read FLASE do           2777           GL 0 | La<br>- YCOH-PC > Des<br>- WOIT2, 4194094<br>- MID12, 4194094 |               | 夜 Data 中間間<br>■ ・<br>194004_20235500134944。<br>ASH 202355001155327… | ×<br>#<br>#<br>#<br>#<br>#<br>#<br>#<br>#<br>#<br>#<br>#<br>#<br># |                   |
| Secure login in s<br>Secure login in s                                                                                                    | (0) #858.8 (0)                                              | 170 ]                                                         |               |                                                                     | 88                                                                 |                   |

**5.1.2** Select **Immobilizer shutoff and file checkout** on the popup window.

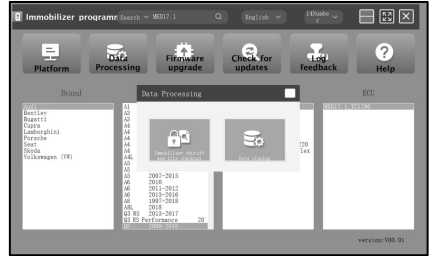

**5.1.3** Click **EEPROM immobilizer/FLASH immobilizer**, load the corresponding EEPROM/FLASH backup file as software prompts.

| Immobilizer shutoff and f    | ile checkout                                                                                                    |                                                         |
|------------------------------|----------------------------------------------------------------------------------------------------|---------------------------------------------------------|
| MEDC17 EEPROM<br>immobilizer | 17 EEPROM file MEDC17 FLASH MEDC17 FLASH file<br>checkout checkout                                                                                                    |                                                         |
| MEDC17 EE                    | RM impoliiser shutdown<br>IJH<br>$\leftrightarrow \rightarrow \rightarrow \uparrow []] = vcGs PC + Dws \rightarrow \bigcirc [] (2.000 = 0000)$                                                                                                    | ×                                                       |
|                              | MA         MARCHAR         III           A         MARCHAR         BAR           B         A         MARCHAR           B         A         MARCHAR           J         A         MARCHAR           J         A           J         A           J                                                                                                    | 10 0<br>1945 51 0<br>2022 / 4,40 1 2<br>2022 / 4,40 1 2 |
|                              | → = 0 (E)<br>→ = #505±00<br>→ = #105±00<br>→ 105±00<br>→ 105±000<br>→ 105±000<br>→ 105±000<br>→ 105±000<br>→ 105±000<br>→ 105±000<br>→ 105±0000<br>→ 105±0000<br>→ 105±0000<br>→ 105±0000<br>→ 105±0000<br>→ 105±00000<br>→ 105±00000<br>→ 105±000000<br>→ 105±00000000000000000000000000000000000 |                                                         |
|                              |                                                                                                    | 84 ······                                               |

**5.1.4** The system will obtain the corresponding data online, and then save the new file to complete the immobilizer shutoff.

| Innobilizer sh<br>MEDC17 EEPR<br>immobilizer                                         | Utoff and file<br>OM MEDC17<br>ch | e checkout<br>'EEPROM file MED<br>im    | C17 FLASH<br>mobilizer MEI                                          | DC17 FLASH f<br>checkout | ie               |             |
|--------------------------------------------------------------------------------------|-----------------------------------|-----------------------------------------|---------------------------------------------------------------------|--------------------------|------------------|-------------|
| For VW AUDI engi                                                                     | 805<br>C -> 1 - 11                | - TCOID-PC > Date                       | - 0 - 20m 088                                                       | ×                        | lease use FLASH  | immobilizer |
| shutdown.<br>Please load the Uploading file.<br>Calculating, thi<br>Immobilizer shut | isin • Billionan                  | 80                                      |                                                                     | 0 • E                    |                  |             |
| For VW AUDI engineshutdown.<br>Please load the                                       | > As writter<br>> # # 2588        | MED17.1_ETO4036419E0206381              | 6001027919700_ELPRCM_20230508135<br>6001027919700_FLAGH_20230508135 | 8884 2023/5/8 12<br>887  | ilease use FLASH | immobilizer |
| For VW AUDI engineshutdown.<br>Please load the Uploading file.                       | > @ Antodeck 160<br>> L OS (C)    | _                                       |                                                                     | r                        | lease use FLASH  | immobilizer |
| Calculating, thi                                                                     | 2048(N) (2003)<br>例7月23(1) (2003) | 1,0000000000000000000000000000000000000 | HAGH 20230508142023                                                 |                          |                  |             |
|                                                                                      | - BROTH                           |                                         | (##KS)                                                              | 83                       |                  |             |

**5.1.5** Click **EEPROM checkout/FLASH checkout**, load the corresponding EEPROM/FLASH backup file as software prompts.

| Immobilizer shutoff and file checkout                                                                                                    |                                                        |
|----------------------------------------------------------------------------------------------------|--------------------------------------------------------|
| MEDC17 EEPROM MEDC17 EEPROM file MEDC17 FLASH<br>immobilizer MEDC17 EEPROM file immobilizer                                                                                                    | MEDC17 FLASH file<br>checkout                          |
| 228                                                                                                    | ×                                                      |
| (                                                                                                    | → D P @0xa *988     →                                  |
| er- Hitter                                                                                                    | D + D 0                                                |
| Release * 4/2                                                                                                    | 92:09                                                  |
| U AR         9 4107 1.3, 4180 (1000) (1000)           2 700 (1000)         1000           2 80 (1000)         1000           2 80 (1000)         1000           8 100         1000           8 100         1000           9 100         1000           9 100         1000           9 100         1000           9 100         1000           9 100         1000           9 100         1000           9 100         1000           9 100         1000           9 100         1000           9 100         1000           9 100         1000           9 100         1000           9 100         1000           9 100         1000           9 100         1000           9 100         1000           9 100         1000           9 100         1000           9 1000         1000           9 1000         1000           9 1000         1000           9 1000         1000           9 1000         1000           9 1000         1000           9 1000         1000 | MALERIANA (KARA) ANA ANA ANA ANA ANA ANA ANA ANA ANA A |
| p na nateci                                                                                                    |                                                        |
| X#480 [                                                                                                    | 1000 PT 80                                             |
| 0.50                                                                                                    |                                                        |
|                                                                                                    |                                                        |

**5.1.6** The system will obtain the corresponding data online, and then save the new file to complete the file checkout.

| Immobilizer shutoff and file checkout                                                                |                                |                               |                          |                          |                  |             |
|----------------------------------------------------------------------------------------------------|--------------------------------|-------------------------------|--------------------------|--------------------------|------------------|-------------|
| MEDC17 EEPR<br>immobilizer                                                                           | OM MEDC13                      | FEPROM file MED<br>heckout im | C17 FLASH<br>nobilizer   | MEDC17 FLASH<br>checkout | file             |             |
|                                                                                                    | 8475                           |                               |                          | ×                        |                  |             |
| For VW ALDI engin                                                                                    | · · · 1                        | < YCOR-PC > Data              | v C EData                | 988 P                    | please use FLASH | immobilizer |
| Please load the  <br>Uploading file.                                                                 | ANY - RECORD                   |                               |                          | = - 0                    |                  |             |
| Calculating, thi<br>Immobilizer shut                                                                 | To Data                        |                               | -                        | #25#                     |                  |             |
| For VW ALDI engineshutdown.<br>Please load the l                                                     | > av wrsta<br>= 18 cma         | MED17.1_41040304196620928219  | 001027F1F700_FLAGH_20230 | 500135337 2023/5/0 13    | please use FLASH | immobilizer |
| For VW AUDI engls<br>shutdown.<br>Please load the<br>Uploading file. :<br>Calculating, thi<br>Cancel | > @ Autodesk 360<br>> % OS (C) |                               |                          |                          | please use FLASH | immobilizer |
|                                                                                                    | > = 85828 (D)<br>2/48/02 223   |                               | 000 (002000014215)       |                          |                  |             |
| Please load the Uploading file.<br>Calculating, thi                                                  | ANRED AN                       |                               | 60                       | v<br>100 100             |                  |             |
|                                                                                                    |                                |                               | 0%                       |                          |                  |             |

#### 5.2 Data Cloning

Note: Before performing data cloning, it is necessary to backup and save the FLASH&EEPROM data of the original ECU and the external ECU. For specific operation steps, please refer to the previous chapter.

This function is mainly used for engine ECU data cloning of VW, Audi and Porsche, other models can complete data cloning by directly reading and writing data.

**5.2.1** Read and save the FLASH&EEPROM data of the original vehicle ECU and the external ECU.

**5.2.2** Click **Data Processing** on the main interface, and select **Data Cloning** in the pop-up window to enter the following interface

| Data cloning    |                            |                            |                           |   |
|-----------------|----------------------------|----------------------------|---------------------------|---|
| VW MEDC17 clone | VW Simos8 .5-8 .6<br>clone | Porsche Simos8 .5<br>clone | Porsche SDI6-7-8<br>clone |   |
|                 |                            |                            |                           |   |
|                 |                            |                            |                           |   |
|                 |                            |                            |                           |   |
|                 |                            |                            |                           |   |
|                 |                            |                            |                           |   |
|                 |                            |                            |                           |   |
|                 |                            |                            |                           |   |
|                 |                            |                            |                           |   |
|                 |                            | 0%                         |                           | * |

**5.2.3** Select the corresponding car model for data cloning. Follow the software prompts to load the FLASH & EEPROM data of the original vehicle ECU respectively.

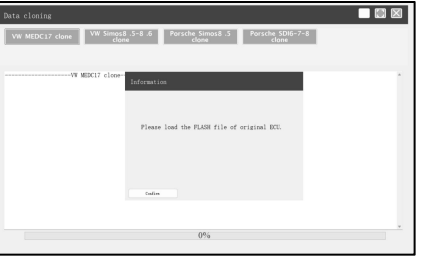

**5.2.4** Follow the software prompts to load the FLASH & EEPROM data of external ECU respectively.

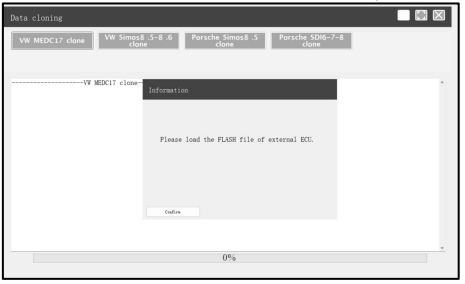

**5.2.5** The system analyzes the anti-theft data and generates a clone data file, click **Confirm** to save it.

| VW MEDC17 clone VW Simo                                                                                                    | s8.:5-8.:6 Porsche Simos8.:5 Porsche SDI6-7-8<br>clone clone                                                                                                    |                                                                    |
|----------------------------------------------------------------------------------------------------|----------------------------------------------------------------------------------------------------|--------------------------------------------------------------------|
| VV MEDC17 clone<br>Parsing the anti-theft data                                                                                                    | Information<br>Close data generated successfully, please save<br>the file                                                                                                    |                                                                    |
|                                                                                                    | Cadra                                                                                                    |                                                                    |
|                                                                                                    | 0%                                                                                                    | *                                                                  |
|                                                                                                    |                                                                                                    |                                                                    |
|                                                                                                    |                                                                                                    |                                                                    |
| Data cloning                                                                                                    |                                                                                                    |                                                                    |
| Data cloning<br>VW MEDC17 clone VW Simo                                                                                                    | s8.5-8.6 Porsche Simos8.5 Porsche SDI6-7-8<br>clone clone                                                                                                    |                                                                    |
| Data cloning<br>WW MEDC17 clone WW Simoo<br>ch                                                                                                    | s8. 5-8. 6 Porsche Sinos8. 5 Porsche 5D6-7-8 done                                                                                                    |                                                                    |
| Data cloning<br>VW MEDC17 clone VW Simo<br>clo<br>VW Simo<br>clo<br>VW Simo<br>Clo<br>VW Simo<br>Clo<br>VW Simo<br>Simo<br>Clo<br>VW Simo<br>Simo<br>Simo<br>Simo<br>Simo<br>Simo<br>Simo<br>Simo                                                                                                    | s8. 5-8-6 Parache Simos8-5 Parache Sine-7-8<br>close                                                                                                    |                                                                    |
| Data cloning<br>VW MEDC17 clone<br>VW Simp<br>clone<br>Parsing the anti-theft data                                                                                                    | St 5-8.6 Portole (mod 5 Portole SD(6-7-8<br>clove                                                                                                    | ×                                                                  |
| Data cloning<br>VW MEDC17 clone VW Simp<br>data<br>Parsing the anti-theft data                                                                                                    | AB, 3-3, 6         Porsche Simoli 3         Porsche Sidol-7-8           down                                                                                                    | × P                                                                |
| Data cloning<br>WW MEDC17 clone WW Summer<br>def<br>WW Summer<br>def<br>Parating the anti-theft data                                                                                                    | SB 0-8 0         Persche Stress 1.5         Persche Str06-7-8           MM                                                                                                    | ×<br><sup>×</sup><br><sup>0</sup>                                  |
| Data cloning<br>WW MEDC17 clone WW Simm<br>Ch<br>WM Simm<br>Ch<br>Parsing the anti-thert data                                                                                                    | AB. 3-8.1         Reference         Personal 3         Personal 5006-7-18           Sector         Color         Color         Color           Sector         Color         Color         Color           Sector         Color         Color         Color           Sector         Color         Color         Color           Sector         Color         Color         Color           Sector         Color         Color         Color           Sector         Color         Color         Color           Sector         Color         Color         Color                                                                                                    | × /                                                                |
| Data cloning         VW Summer of the second second se | Status         Personal Status         Personal Status           MM                                                                                                    | ×<br>/<br>0                                                        |
| Data cloning<br>WW MEDC17 close WW some<br>of<br>Parzing the anti-there data                                                                                                    | All 3-8.1.0         Refshe Single 3.0         Resshe SDG-7-8           Sec         Color         Color           905         Color         Color           905                                                                                                    | × / / / / / / / / / / / / / / / / / / /                            |
| Data cloning<br>WW MEDCL7 close WW Small<br>Parsing the atti-theft data                                                                                                    | Bit         Bit         Construction         Construction           State         0         Example         0         Example           State         0         Example         0         Example           State         0         Example         0         Example           State         0         Example         0         Example           State         0         Example         0         Example           State         0         Example         0         Example           State         0         Example         Example         Example           State         0         Example         Example         Example         Example           State         0         Example         Example< | X<br>0<br>0<br>0<br>0<br>0<br>0<br>0<br>0<br>0<br>0<br>0<br>0<br>0 |
| Data cloning<br>W MEDCL7 dates<br>W MECL7 dates<br>W MECL7 close<br>Persing the anti-thef data                                                                                                    | B. 3-3-3.0         Persche Simon 3:3         Persche Schlör-7:8           SMS                                                                                                    | × P<br>0                                                           |
| Data clouing<br>WW MEDCL7:dow<br>W MEDCL7:dow<br>Parting the acti-ther data                                                                                                    | Bit         Bit         Construction         Construction           SMD         0         Example         0         Example           SMD         0         Example         0         Example           SMD         0         Example         0         Example           SMD         0         Example         0         Example           SMD         0         Example         0         Example           SMD         0         Example         0         Example           SMD         0         Example         Example         Example           SMD         0         Example         Example         Example           SMD         0         Example         Example         Example           SMD         0         Example         Example         Example                                                                                                    | X<br>A<br>A<br>A<br>A<br>A<br>A<br>A<br>A<br>A<br>A<br>A<br>A<br>A |
| Data cloning<br>W MEDCLP close<br>W MEXCLP close<br>W MEXCLP close<br>W MEXCLP close<br>W MEXCLP close                                                                                                    | 83, 3-8, 4.0         Resche Since 3: 0         Resche Since 7: 0           900                                                                                                    |                                                                    |

**5.2.6** Connect external ECU and PC adapter, write FLASH data of original ECU and saved EEPROM clone data into external ECU.

| Audi > MED17.5.25_TC178              | 2F_320                                                                                                    |         |
|--------------------------------------|----------------------------------------------------------------------------------------------------|---------|
| Direct connection of<br>diagram      | Read chip ID Read EEPROM data Read FLASH data Write EEPR                                                                           | OM data |
| Write FLASH data                     | Disconnect                                                                                                    |         |
| Frite E<br>Secure login in progress. | IPROM data                                                                                                    |         |
|                                      | (m) ×                                                                                                    |         |
|                                      | $(- \ \rightarrow \ \sim \ \uparrow \ \exists = YGHPC \rightarrow Outs \qquad - \ \bigcirc \qquad \exists = HCHP + RR \qquad \rho$ |         |
|                                      | 10.1 MILCON II - CI O                                                                                                    |         |
|                                      |                                                                                                    |         |
|                                      | 1770 V KA                                                                                                    | *       |
|                                      |                                                                                                    |         |

本页不印刷

### 制作要求:

| 尺寸 | 130x184mm |
|----|-----------|
| 印刷 | 单黑印刷      |
| 材质 | 采用80g书写纸  |
| 装订 | 骑马钉       |